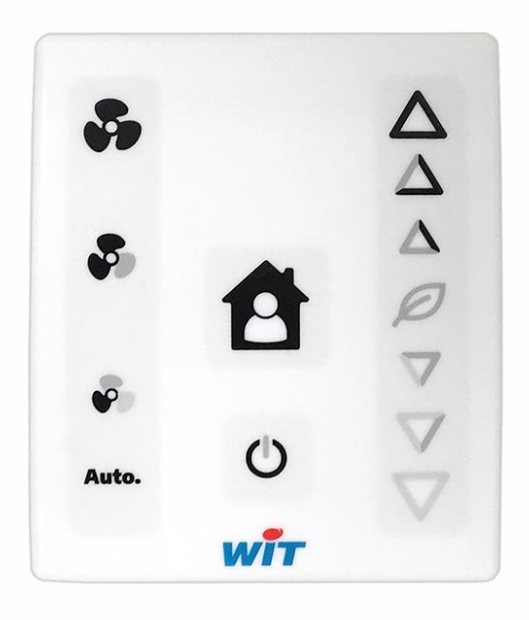

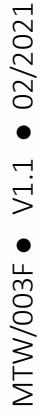

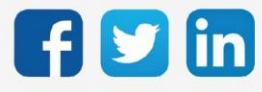

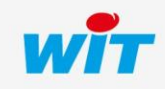

# SOMMAIRE

| 1.     | Introduction                                                        | .4  |
|--------|---------------------------------------------------------------------|-----|
| Géné   | ralités                                                             | . 4 |
| Cons   | ignes de sécurité                                                   | . 4 |
| 2.     | Présentation                                                        | .5  |
| La Ga  | amme SmartSensor                                                    | . 5 |
| Prére  | equis                                                               | . 6 |
| Carao  | ctéristiques techniques                                             | . 6 |
| 3.     | Installation                                                        | .7  |
| Fixati | ion                                                                 | . 7 |
| Racco  | ordement sur un WINDY                                               | . 7 |
| Racco  | ordement sur un PLUG 6S                                             | . 7 |
| Gesti  | on des voyants                                                      | . 8 |
| 4.     | Fonctionnement                                                      | 12  |
| Les z  | ones d'appuis                                                       | 12  |
| Les n  | nodes de maintenance                                                | 13  |
|        | Le mode de repérage                                                 | 13  |
|        | Le mode défaut                                                      | 13  |
| La ge  | stion de plusieurs SmartSensor sur un WINDY                         | 13  |
| 5.     | Paramétrage                                                         | ٤4  |
| Sur le | e WINDY                                                             | 14  |
| Sur le | e REDY                                                              | 16  |
| PLUG   | i 6S                                                                | 16  |
| Smar   | tSensor de température ambiante                                     | 17  |
| Smar   | tSensor de température ambiante avec décalage de consigne           | 20  |
| Smar   | tSensor de température ambiante avec commande de ventilo-convecteur | 23  |
| 6.     | Maintenance                                                         | 26  |
| Mise   | -à-jour                                                             | 26  |

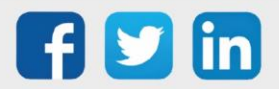

|    | SmartSensor raccordé à un WINDY             |    |
|----|---------------------------------------------|----|
|    | Mise à jour depuis WINDY-PC Tool            |    |
|    | Mise à jour depuis un REDY                  |    |
|    | SmartSensor raccordé à un PLUG 6S (PLUG521) | 29 |
| 7. | Dépannage                                   |    |

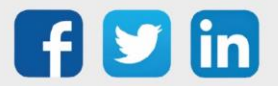

#### 1. Introduction

#### Généralités

Les sondes numériques SmartSensor permettent de lire la température de la pièce et de donner une possibilité d'interaction entre l'occupant et la solution WIT. Ces sondes peuvent aussi bien être utilisées avec la solution REDY que WINDY. Alimentées et communicantes à l'aide d'un BUS 2 fils, elles se connectent en toute simplicité et informe l'utilisateur final du bon fonctionnement de sa régulation.

### Consignes de sécurité

Pour la sécurité des biens et des personnes, il est impératif de lire attentivement le contenu de ce manuel avant d'installer, de faire fonctionner ou d'effectuer une opération de maintenance des produits SmartSensor.

L'installation, la mise en service et la maintenance des produits SmartSensor doivent être réalisés par un électricien qualifié en respectant les normes, directives et réglementations en vigueur.

Une installation ou une utilisation incorrecte peuvent entrainer des risques de choc électrique ou d'incendie.

Etape 1 Vérifier les points suivants au moment de la réception des produits :

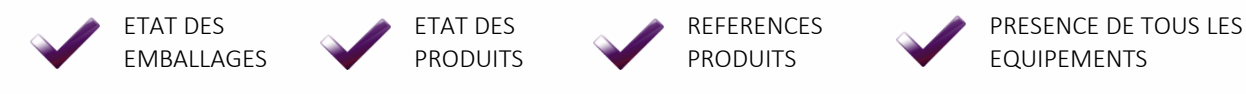

- Etape 2 Vérifier les Equipements de Protection Individuels et Collectifs (EPI/EPC)
- **Etape 3** Afin de prévenir tout risque d'électrocution, de brûlures ou d'explosion :

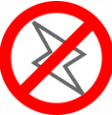

Couper l'alimentation avant retrait, installation, câblage ou entretien des produits.

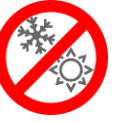

Installer les produits dans des conditions de fonctionnement normales.

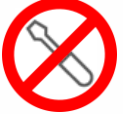

Les produits ne doivent être ni démontés, ni réparés, ni modifiés.

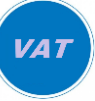

Utiliser un dispositif de détection d'absence de tension approprié.

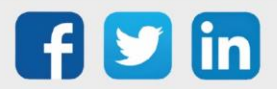

# 2. Présentation

#### La Gamme SmartSensor

Les SmartSensor sont des capteurs de température ambiante :

- o SENSOR001 Température ambiante et présence.
- o SENSOR002 Température ambiante, présence et décalage de consigne.
- SENSOR003 Température ambiante, présence, décalage de consigne et commande de ventiloconvecteur.

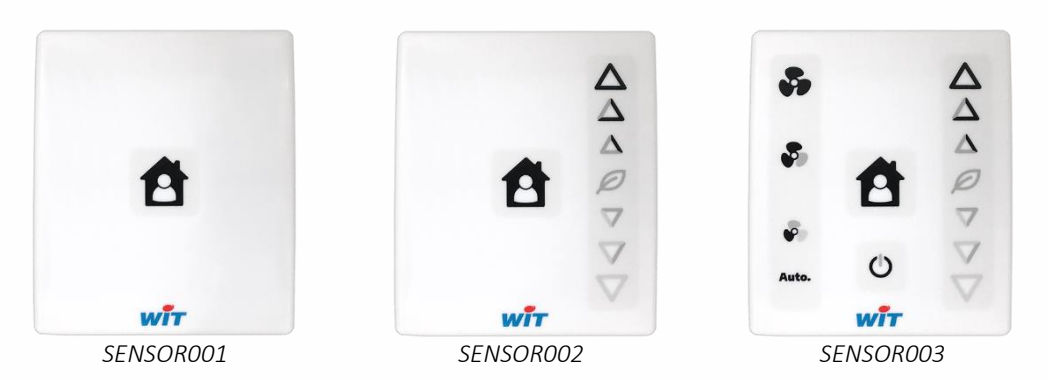

La gamme SmartSensor offre comme principaux avantages ; en comparaison à des sondes de température filaires traditionnelles :

#### o Un coût global réduit :

#### o jusqu'à 6 sondes par PLUG

| Exemple pour 6 sondes                                                                   | PLUG Squid         | PLUG Traditionnel                                  |
|-----------------------------------------------------------------------------------------|--------------------|----------------------------------------------------|
| Température ambiante avec décalage<br>de consigne                                       | <b>1</b> x PLUG 6S | <b>3</b> x PLUG 0.0.4.0                            |
| Température ambiante avec décalage<br>de consigne et commande de ventilo-<br>convecteur | <b>1</b> x PLUG 6S | <b>3</b> x PLUG 0.0.4.0<br><b>5</b> x PLUG 7.0.0.0 |

#### o seulement 2 fils par sonde

10 fils pour une sonde traditionnelle de température avec commande de ventilo-convecteur.

- Une précision de la mesure, sans étalonnage, grâce à leur capteur numérique.
- Une immunité aux perturbations électromagnétiques grâce à la communication par boucle de courant.
- Un contrôle à distance des commandes locales : décalage de consigne et commande de ventilation.
  - Exemples : remise à zéro du décalage de consigne sur changement d'occupant, maintien de la vitesse de ventilation durant certaines heures, etc.

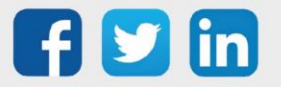

#### Prérequis

Les produits SmartSensor sont compatibles avec les produit de la gamme WINDY (V1.1 minimum) et REDY (V13.2.0).

Les SmartSensor ont besoin d'être connecté à un WINDY ou à un PLUG6S pour pouvoir démarrer. Caractéristiques techniques

#### Sonde de température ambiante Présence/Relance avec Présence/Relance avec Désignation influence sur la consigne Présence/Relance influence sur la consigne de température de température et de ventilation CARACTÉRISTIQUES Plage de mesure 0...40°C Résolution 0,0625°C Précision +/-0,5°C Occupation 1 Touch capacitif Présence/Relance 7 positions Touch capacitif 7 positions Touch Décalage de consigne capacitif $(+/-^{\circ}C)$ (+/-°C) Commande ventilo-5 positions convecteur (Arrêt/Auto/V1/V2/V3) Consommation 16mA BOITIFR 100 x 85 x 26 mm Dimensions (H x L x P) Matériau PC (Polycarbonate) Indice d'inflammabilité UL94-V0 Couleur dominante Blanc 2/3 vis Ø 4mm Fixation IP30 Indice de protection COMMUNICATION Interface WINDY / PLUG 6S Boucle de courant (BUS SQUID) Support physique Distance max. 50m Bornier à vis débrochable Raccordement 0,5...1,5mm<sup>2</sup> LOTS SENSOR004 SENSOR010 Lot de 10 SENSOR007 Lot de 50 SENSOR008 SENSOR011 SENSOR005 Lot de 100 SENSOR006 SENSOR009 SENSOR012

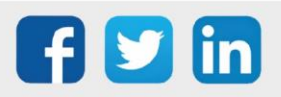

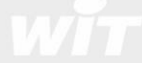

### 3. Installation

#### Fixation

Les sondes SmartSensor sont conçus pour se fixer en saillie.

- **Etape 1** Retirer le SmartSensor de son embase en appuyant sur l'ergot situés sur la partie haute du produit.
- **Etape 2** Positionner l'embase à l'emplacement où fixer le SmartSensor.
- Etape 3 Prendre les marques de perçage, puis percer et <sup>75</sup> mm cheviller.
- Etape 4 Fixer l'embase.
- **Etape 5** Raccorder le SmartSensor puis le clipser sur son embase.

#### Raccordement sur un WINDY

COM OO S

Ø35

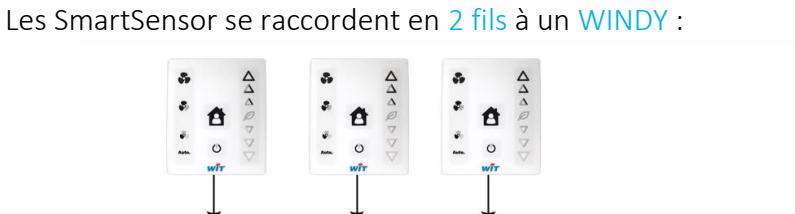

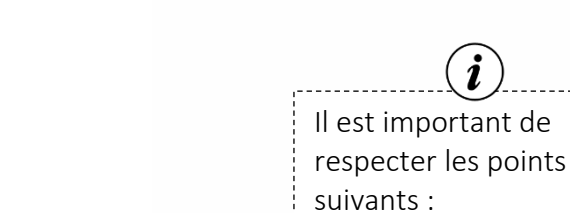

-

• La polarité du bus.

7,5 mm

16 mm

60 mm

77 mm

40 mm

7.5 mm

30 mm

37,5 mm

------

- Un seul SmartSensor par bus.
- Une longueur du bus inférieure à 50m.
- Les type de câbles compatibles sont SYT et CAT5 en section 6/10 ou 9/10.
- Seul deux fils sont nécessaire pour alimenter et communiquer avec les SmartSensor.

# Raccordement sur un PLUG 6S

Les SmartSensor se raccordent en 2 fils à un PLUG 6S (PLUG521) :

COM S1 S2 S3 000 000 000 000 WINDY

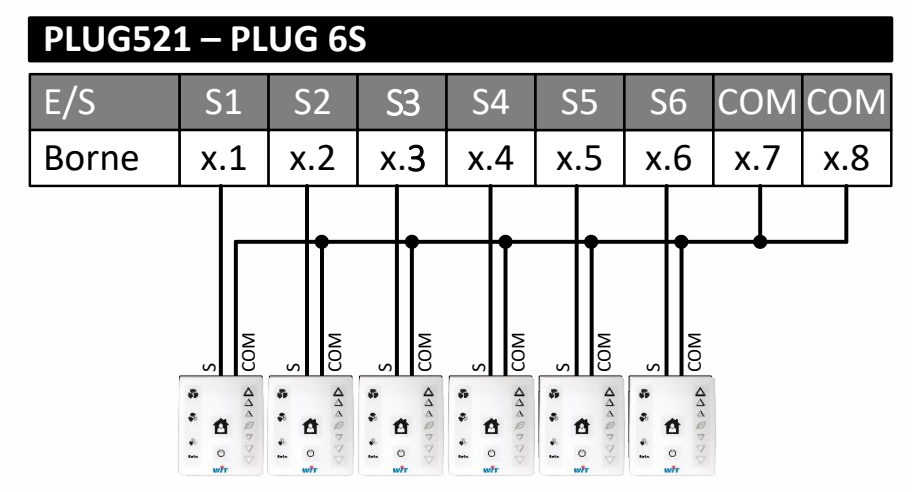

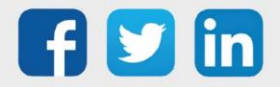

#### Gestion des voyants

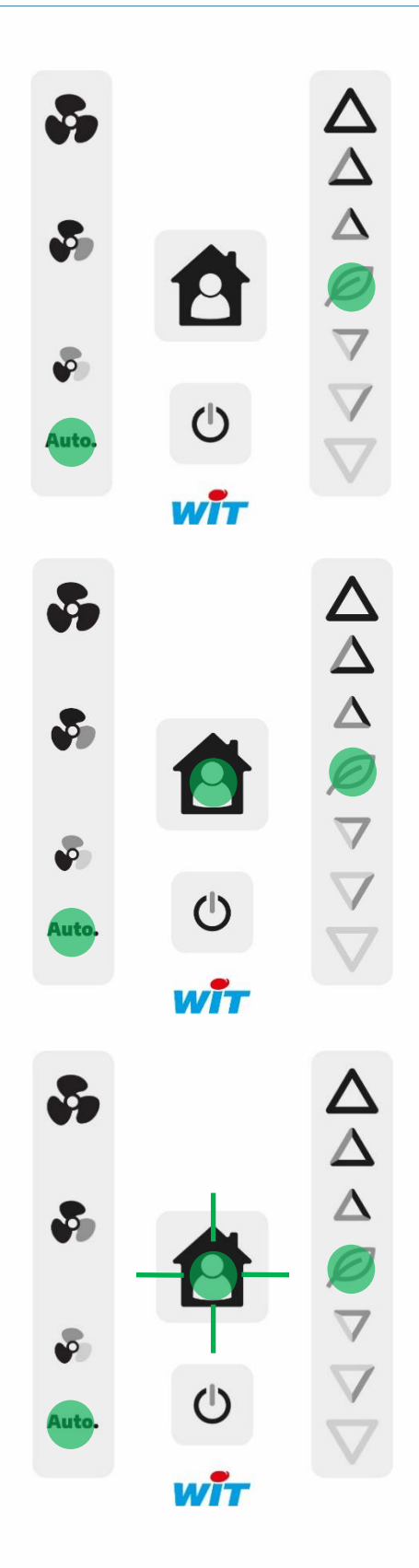

Les voyants Ventilation et Consigne sont vert fixes, le voyant Présence est éteint. Etat de fonctionnement : normal inoccupé. Les voyants allumés en vert indiquent la position du décalage de la consigne et de la commande de ventilation donné par l'occupant. Le voyant Présence est éteint, indique un fonctionnement en inoccupé.

# Les voyants Présence, Consigne et Ventilation sont allumés vert.

Etat de fonctionnement : normal en occupation. Un planning ou une présence est détectée, la régulation fonctionne en confort.

# Le voyant Présence clignotent rapidement en vert.

Etat de fonctionnement : en relance. Suite à l'appui par un utilisateur lorsque le voyant Présence est éteint (inoccupé), celui-ci clignote rapidement indiquant la relance en occupation durant un temps paramétré par le gestionnaire. Par un nouvel appui sur la présence, celui-ci revient à son état définit par l'ULI.

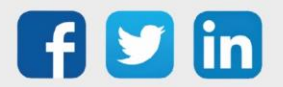

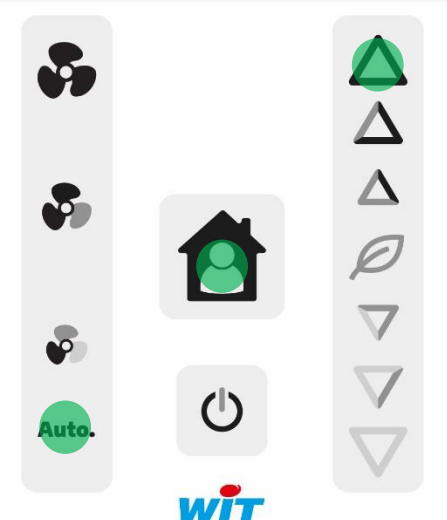

p

Auto

Le voyant Présence est allumé avec le voyant Ventilation Auto, le voyant Consigne est allumé sur le 3<sup>ème</sup> cran du chaud. Etat de fonctionnement : normal.

L'utilisateur a un ressenti frais et souhaite qu'il fasse plus chaud dans la pièce, il a changé l'influence sur la consigne de température.

#### Le voyant Présence est allumé avec le voyant Ventilation Auto, le voyant Consigne est allumé sur le 2<sup>ème</sup> cran du froid.

Etat de fonctionnement : normal. L'utilisateur a un ressenti chaud et souhaite qu'il fasse plus froid dans la pièce, il a changé l'influence sur la consigne de température.

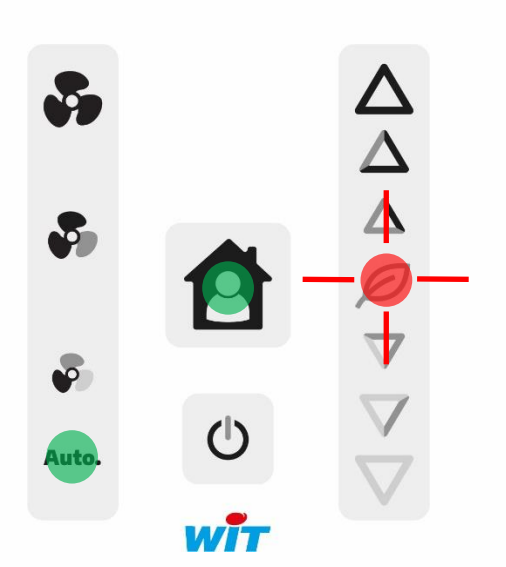

พ้า

# Le voyant Consigne clignote rapidement rouge durant 1s suite à un appui non autorisé.

Etat de fonctionnement: normal. Le voyant clignotant rouge à l'appui, indique que les positions des boutons de consigne sont imposées par le système. Dans ce mode de fonctionnement, le tactile des boutons est non autorisé sur cette zone.

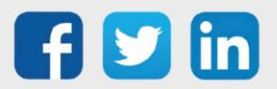

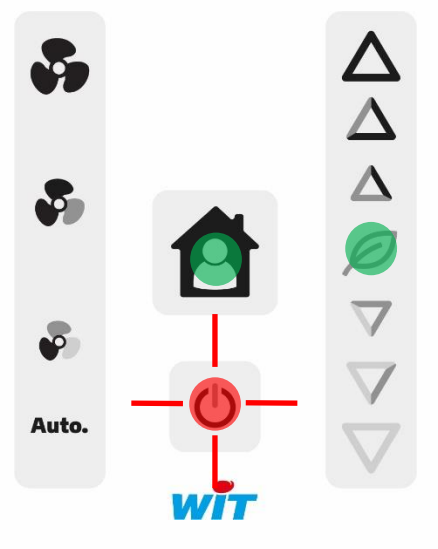

 $\Delta \Delta \Delta$ 

Le voyant Power clignote rapidement rouge durant 1s suite à un appui non autorisé. Etat de fonctionnement: normal. Le voyant clignotant rouge à l'appui, indique que les positions de tous les boutons de la zone Ventilation sont imposées par le système. Dans ce mode de fonctionnement, le tactile des boutons est non autorisé sur cette zone.

Le voyant bleu est fixe sur Power. Etat de fonctionnement : Arrêt. Le voyant indique l'arrêt de la régulation imposé par le système ou par l'utilisateur. Dans ce mode de fonctionnement, les actions d'appuis sur la sonde n'ont aucun effet (autre que sur power). Si l'arrêt est inhibé par le système, il clignotera 3s rouge sur appuis (appuis non autorisé).

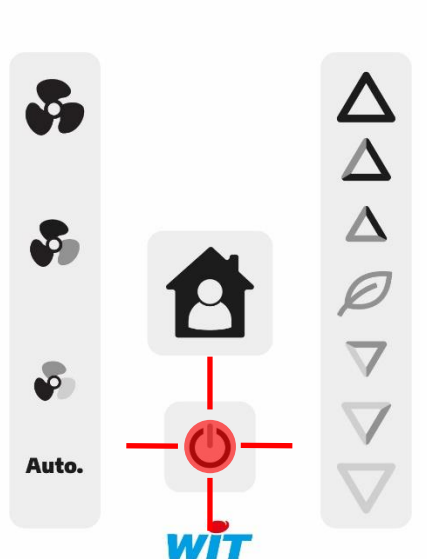

Auto.

Le voyant power clignote rouge.

Etat de fonctionnement : transitoire. Pour identifier une sonde SmartSensor ou un WINDY parmi d'autres, il est possible d'activer une commande de signalement visuel (WINK). Le clignotement s'arrêtera sur demande de l'installateur.

Cette zone de clignotement reste la même pour les SmartSensor sans icone Power (SENSOR001 et SENSOR002).

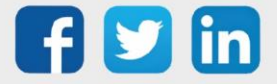

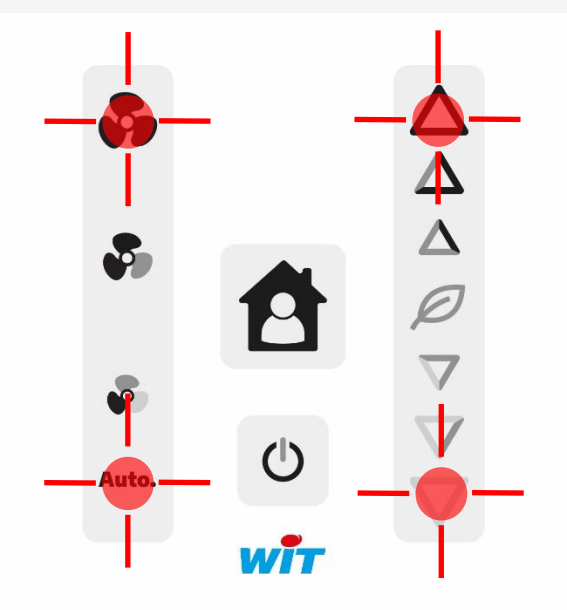

#### Les 4 voyants aux extrémités clignotent rouge. Etat de fonctionnement : anormal. La sonde ne communique plus avec l'ULI WINDY ou REDY.

Causes possibles :

- Déconnexion de la sonde

- Sonde non paramétrée.

- Type de sonde différent de celui configuré dans le paramétrage.

- Redémarrage du WINDY ou du REDY.

#### (**i**) Temer

Ces zones de clignotement restent les mêmes pour les SmartSensor sans icone aux quatre extrémités. (SENSOR001 et SENSOR002).

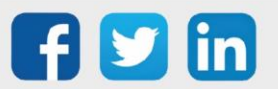

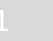

#### 4. Fonctionnement

#### Les zones d'appuis

Les sondes SmartSensor dispose de plusieurs zones d'appuis, ces zones diffèrent en fonction de la sonde SmartSensor choisie.

Exemple avec la SENSOR003 :

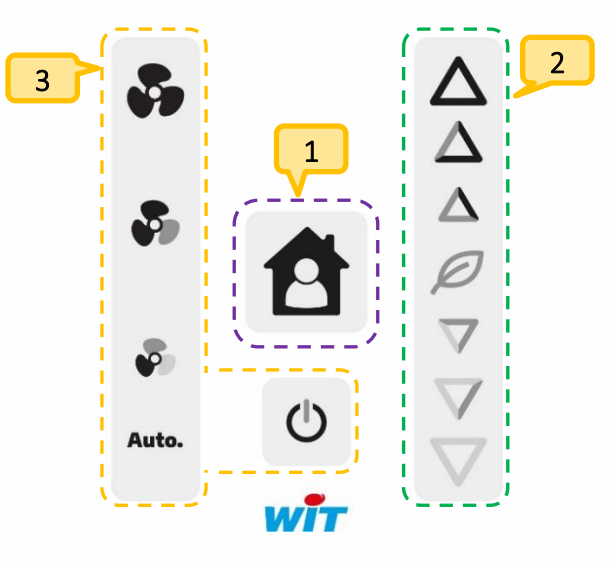

- **Zone de présence** (à partir de SENSOR001) : La présence permettra à l'utilisateur de savoir si la pièce est occupée par la détection de présence ou par un planning. Si l'utilisateur rentre dans la pièce sans que celle-ci soit en occupée, il a la possibilité d'effectuer un appui sur la zone de présence pour un passage en occupation. Cette relance permettra à l'utilisateur de passer en mode occupé pour X heures (paramétré par le gestionnaire).
- **2 Zone de consigne** (à partir de SENSOR002) : L'utilisateur peut choisir en fonction de son ressenti, d'influer sur la consigne de température par des positions allant de +3 à -3, un coefficient permet de donner un poids à ce changement d'offset de consigne.
- **3 Cone de Ventilation** (uniquement dans le SENSOR003) : L'utilisateur peut choisir en fonction de son besoin, d'influer sur la ventilation en forçant une vitesse (1, 2 ou 3). Le mode **Auto** allant chercher la vitesse de ventilation adaptée en fonction de l'écart **consigne** <> **mesure**.
- *L'installateur peut décider de modifier la valeur présente dans une zone pour une nouvelle valeur de son choix. Il peut aussi bloquer l'action à l'utilisateur l'empêchant d'agir sur une ou plusieurs zones. Un clignotement sur appui avertira l'utilisateur de l'impossibilité d'agir sur la zone concernée.*

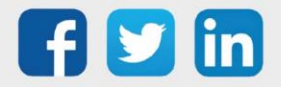

#### Les modes de maintenance

#### Le mode de repérage

Le mode de repérage (WINK) de la sonde permet de localiser une des 3 sondes SmartSensor. Il permet aussi de localiser le WINDY sur lequel la sonde est raccordée, en effet, celui-ci étant placé dans le faux-plafond ou dans le ventilo-convecteur, ses LED ne sont pas visibles. Le repérage du WINDY grâce à sa sonde SmartSensor est d'une grande utilité.

#### Le mode défaut

Le mode défaut permet à l'aide de son clignotement rouge de desceller rapidement un problème sur la sonde SmartSensor, ce défaut est aussi connu par le REDY, cela permet d'alerter et de pouvoir agir rapidement.

### La gestion de plusieurs SmartSensor sur un WINDY

Il est possible de raccorder plusieurs SmartSensor sur un WINDY (3 maximum). Dans ce cas, le dernier changement est prioritaire et une moyenne des températures est effectuée.

*Exemple : si la vitesse 2 de la ventilation est forcée sur un des trois SmartSensor, les deux autres sondes afficheront aussi une vitesse 2 forcée.* 

De la même manière, si un changement est effectué depuis l'application mobile ou depuis le REDY, l'information sera automatiquement envoyée aux SmartSensor, cela permet de ne jamais avoir de fausses informations (asynchronisme).

Les liens de blocage des SmartSensor étant rassemblés sur le WEGO Pilote, un blocage effectué sur une des zones du SmartSensor bloquera tous les SmartSensor raccordés au WINDY.

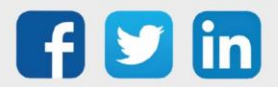

## 5. Paramétrage

L'appellation Squid peut apparaitre pour le fonctionnement d'un SmartSensor, le SmartSensor utilisant le BUS historique Squid pour communiquer, les appellations Squid sont donc normales.

#### Sur le WINDY

**Etape 1** Se connecter en USB au WINDY sur lequel la sonde SmartSensor est raccordée.

Etape 2 Sur WINDY-PC Tool, ajouter un WEGO Squid pour commencer à le paramétrer :

|   | Y Configure       | r les Wegos                                                                   |                                                               |                        | – 🗆 X                                   |
|---|-------------------|-------------------------------------------------------------------------------|---------------------------------------------------------------|------------------------|-----------------------------------------|
|   | Connecté au       | I : myWindy9 Langue : F                                                       | Français ▼ USB <u>USB Nam</u>                                 | e Q                    | No Port USB 7 🕖 🚺                       |
| 1 | SYSTEME<br>ENTRÉE | LISTE DES WEGOS CONTROLER CAPTEUR RADIO PROCESS SORTIE TOI                    | JS Ajouter des Wegos                                          | <b>①</b>               | 3 WINDY 4                               |
|   | °<br>Type Wego    | o¶ <sup>°</sup> ,                                                             | Č.                                                            | Nom                    | Retire O                                |
|   | InpW              |                                                                               | Alarme PPE Condensat                                          |                        | •                                       |
| 5 | InpW              | Al1                                                                           | Temp Soufifage                                                |                        |                                         |
|   | InpWExt           | Squid1                                                                        | Squid1                                                        |                        |                                         |
|   |                   |                                                                               |                                                               |                        |                                         |
|   |                   |                                                                               |                                                               |                        |                                         |
|   |                   |                                                                               |                                                               |                        |                                         |
|   | wit               |                                                                               |                                                               |                        | Wego ToolVersion: 0.9.9.8 du 15/09/2020 |
|   | 1                 | Menus de navigation<br>o Entrée : Entré<br>o Capteur radio<br>o Process : WEG | e filaire<br>: Entrée sans fil EnOc<br>60 Pilote, Vanne et Ve | ean<br>entilation      |                                         |
|   | 2                 | Le bouton Ajouter de                                                          | s WEGO permet d'ajo                                           | uter ou de supprimer l | es WEGO du WINDY.                       |
|   | 3                 | Permet d'enregistrer                                                          | les modifications app                                         | ortées sur la page.    |                                         |
|   | 4                 | Permet de rafraîchir l                                                        | a page.                                                       |                        |                                         |
|   | 5                 | Liste des WEGO créés<br>supprimer les WEGO.                                   | s, permet d'éditer pai                                        | r le crayon bleu 🔼, de | renommer ou encore de                   |

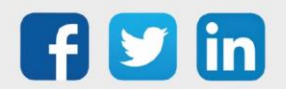

En cliquant sur le crayon bleu , la page d'édition d'un WEGO apparait, les informations sont classées par **Paramètre/Entrée** ou **Sortie**, le bouton **Tous** permet d'afficher la liste de toutes les informations. Les colonnes permettent de : rechercher, trier ou encore de modifier leur ordre.

 $oldsymbol{i}$  ) Les libellés des WEGO sont limités à 20 caractères et ne peuvent pas comporter d'accents.

Pour plus d'informations sur le fonctionnement du WINDY et de WINY-PC Tool, se référer à la documentation **Manuel d'utilisation WINDY** sur <u>www.wit.fr</u>.

#### Etape 3 Paramétrer le WEGO précédemment créé :

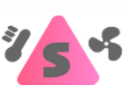

| TOUS       | PARAMÈTRE              | ENTRÉE       | SORTIE | Ē             |       |                      |                     |          |                                             | Enregistrer     |
|------------|------------------------|--------------|--------|---------------|-------|----------------------|---------------------|----------|---------------------------------------------|-----------------|
| ^          | Libelle                |              | Ŧ      | Choix multip  | le ,0 | <sup>≎</sup> Valeur▼ | °<br>Unité <b>T</b> | Cabel    | T Énumération                               | Caleurs limites |
| 📥 Pa       | ramètre                |              |        |               |       |                      |                     |          |                                             |                 |
| Coefficier | nt de décalage         |              |        |               | -     | 1                    | Celsius/pulse       | Coeff    |                                             |                 |
| Usage      |                        |              | F      | Régulation VC |       | 5                    |                     | Usage    | aucun / Régulation VC                       |                 |
| Valeur de  | repli                  |              |        |               |       | 0                    |                     | DefVal   |                                             |                 |
| Valeur d'i | nitialisation de la ve | entilation   | 1      | Automatique   |       | 1                    |                     | FanVal   | Arrêt / Automatique / Vitesse 1 / Vitesse 2 | / Vitesse 3     |
| Valeur d'i | nitialisation du déca  | alage de con | signe  |               |       | 0                    |                     | ShiftVal |                                             | Min:-2 / Max:2  |
| Valeur se  | euil bas               |              |        |               |       | 0                    |                     | MinLim   |                                             |                 |
| Valeur se  | uil haut               |              |        |               |       | 0                    |                     | MaxLim   |                                             |                 |

| Coefficient de décalage                            | Information sur la valeur du coefficient appliquée à chaque pas sur<br>l'offset de consigne, <b>à saisir depuis le WEGO PILOTE</b> .<br>Exemple : Si le coeff =0,5 et que l'offset de consigne est sur la position<br>2, alors le décalage de consigne sera de 1°C. |
|----------------------------------------------------|----------------------------------------------------------------------------------------------------|
| Usage                                              | <ul> <li>Mode d'agrégation de l'entrée par le WEGO Pilote :</li> <li>Aucun : pas de traitement par le Pilote, le REDY peut tout de même lire le WEGO</li> <li>Régulation VC (par défaut) : Le Pilote traitera les informations du WEGO</li> </ul>                   |
| Valeur de repli                                    | Valeur utilisée en Sortie si le WEGO est en défaut.                                                                                                    |
| Valeur d'initialisation de<br>la ventilation       | Fonctionnement de la ventilation : Valeur utilisée lorsque le<br>gestionnaire veut l'imposer quel que soit le choix de l'utilisateur, cette<br>valeur est enclenchée par « Forçage de la ventil. sondes numériques »<br>dans le Pilote.                             |
| Valeur d'initialisation du<br>décalage de consigne | Fonctionnement de l'offset de consigne : Valeur utilisée lorsque le gestionnaire veut l'imposer quel que soit le choix de l'utilisateur, cette valeur est enclenchée par « Forçage du décalage de consigne » dans le Pilote.                                        |
| Valeur seuil bas                                   | Déclenche le « Seuil bas atteint » si cette valeur est dépassée.                                                                                                    |
| Valeur seuil haut                                  | Déclenche le « Seuil haut atteint » si cette valeur est dépassée.                                                                                                    |

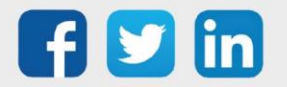

### Sur le REDY

#### PLUG 6S

#### Paramétrage off-line, avec REDY PC

Etape 1 Dans le menu Configuration / Réseau / ExtenBUS, ajouter une Extension de type PLUG Interface : PLUG507, PLUG517 ou PLUG518 selon ce qui est prévu dans l'architecture en renseignant en ID un chiffre différent de ceux éventuellement déjà présents.

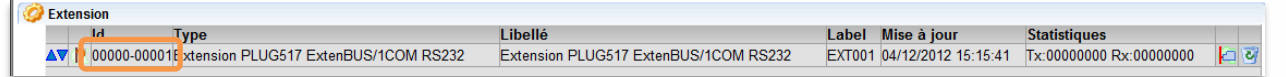

**Etape 2** Dans le menu **Paramétrage / Ressources / ExtenBUS**, ajouter un **PLUG 6S** (PLUG521) à la configuration du PLUG Interface précédemment créé (onglet « **Configuration** »).

| Paramètres de la ressource                                                |                         | 🛃 🗸 🖉 🥹 📚 |
|---------------------------------------------------------------------------|-------------------------|-----------|
| Identité Groupe Informations Sprite Témoin Journal Enfants (2) Schéma Con | nfiguration Etat        |           |
| Type de COM Réseau COM 🗸                                                  |                         |           |
| Type d'embase PLUG306 Connect-DIN P3                                      |                         |           |
|                                                                           |                         |           |
|                                                                           | I/O PLUG N°3 V          |           |
| MASTER PLUG PLUG317 ExtenBUS/1COM RS232                                   | I/O PLUG N°2 V          |           |
| POWER PLUG PLUGS TU Power 230v AC                                         | I/O PLUG Nº1 PLUG521 6S |           |

**Etape 3** Dans les « **Paramètres** » du **PLUG 6S**, sélectionner le type de SmartSensor raccordé sur chaque voie, exemple :

| Paramètres de la ressource                                                     |           |
|--------------------------------------------------------------------------------|-----------|
| Identité Groupe Informations Témoin Journal Enfants (3) Schéma Paramètres Etat |           |
| Capteurs                                                                       |           |
| Voie 1 Smart sensor de température ambiante                                    | ✓ Squid1  |
| Voie 2 Smart sensor de température ambiante avec décalage de consigne          | ✓ Squid2  |
| Voie 3 Smart sensor de température ambiante avec commande de ventilo-convecteu | r▼ Squid3 |
| Voie 4                                                                         | ~         |
| Voie 5                                                                         | ~         |
| Voie 6                                                                         | ~         |
|                                                                                |           |

La ressource de chaque SmartSensor apparaît alors en ressource enfant de la ressource du PLUG 6S : Paramètres de la ressource

| Identité | Groupe | Inform | ations | Témoin | Journal | Enfant  | ts (3) | Schéma | Paramètres  | Etat               |       |       |           |                                                                            |
|----------|--------|--------|--------|--------|---------|---------|--------|--------|-------------|--------------------|-------|-------|-----------|----------------------------------------------------------------------------|
| 1        | Libell | lé I   | Valeur |        |         |         |        |        |             |                    |       |       |           | Туре                                                                       |
|          |        |        |        |        |         |         |        |        | Gl          | sser               | et    | dé    | poser i   | ici pour ajouter                                                           |
| (        | 🖸 Sq   | uid1   | 0,0°C  | Alarme | Seuil I | Min. #  | #Déco  | nnecté | #           |                    |       |       |           | Smart sensor de température ambiante                                       |
| (        | 🖸 Sq   | uid2   | 0,0°C  | Alarme | Seuil I | Min., C | Cons.  | décalé | e: 0,0°C #  | <sup>‡</sup> Décon | nect  | té#   |           | Smart sensor de température ambiante avec décalage de consigne             |
| (        | 🖸 Sq   | uid3   | 0,0°C  | Alarme | Seuil I | Min., C | Cons.  | décalé | e: 0,0°C, \ | /entil.:/          | Auto. | ). #D | éconnecté | é# Smart sensor de température ambiante avec commande de ventilo-convecteu |

#### Paramétrage on-line, en connexion avec l'ULI REDY

En paramétrage on-line (PLUG fixés et alimentés), le PLUG 6S (PLUG521) est automatiquement ajouté au réseau ExtenBUS et les SmartSensor sont automatiquement reconnus par le PLUG 6S.

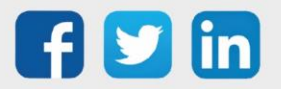

#### SmartSensor de température ambiante

La ressource « SmartSensor de température ambiante » (SENSOR001) permet de faire l'acquisition d'une température ambiante et de consulter ou gérer la présence dans la pièce.

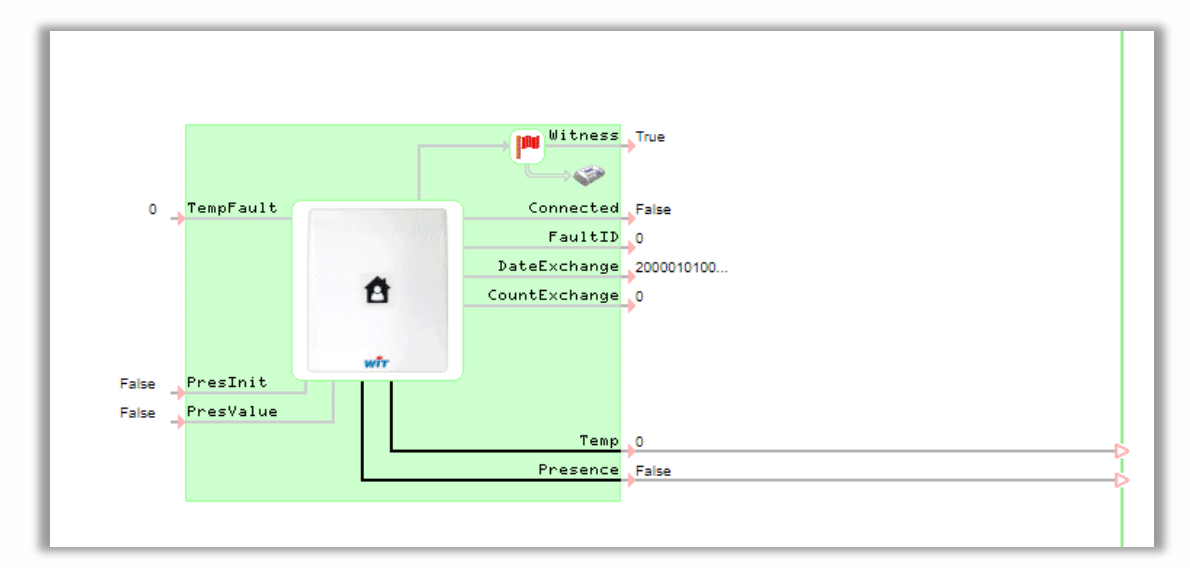

#### Variables

| Variables d'entrée  |                                                                                                    |
|---------------------|----------------------------------------------------------------------------------------------------|
| TempFault           | Température donnée à la variable 'Temp' lorsque le SmartSensor est<br>déconnecté ou en défaut.<br>Si cette variable n'est liée à aucune autre, la température donnée est la dernière reçue.                                                                               |
| PresInit            | Initialisation de la présence<br>Impulsion : initialise la présence à la valeur donnée puis rend la main à l'occupant.<br>Maintenu : fige la présence à la valeur donnée. Dans cette condition, les actions sur<br>les boutons tactiles du SmartSensor n'ont aucun effet. |
| PresValue           | Position d'initialisation de la présence.<br>Valeurs : 0 = inoccupé (réduit) ; 1 = occupé (confort)                                                                                                    |
| Variables de sortie |                                                                                                    |
| Witness             | <b>Témoin d'alarme de la ressource.</b><br>Les paramètres associés à cette variable sont renseignés dans l'onglet « Témoin » de<br>la ressource.                                                                                                    |
| Connected           | Actif lorsque le SmartSensor est connecté.                                                                                                    |
| FaultID             | Actif lorsque le SmartSensor est en défaut.<br>0 : SmartSensor OK<br>1 : Discordance SmartSensor. Le SmartSensor configuré ne correspond pas à celui<br>raccordé.                                                                                                    |
| DateExchange        | Date du dernier échange avec le SmartSensor.                                                                                                    |
| CountExchange       | Nombre d'échanges réalisés avec le SmartSensor.                                                                                                    |
| Temp                | Température ambiante mesurée par le SmartSensor (°C).                                                                                                    |
| Présence            | Position de la présence.<br>Valeurs : 0 = inoccupé (réduit) ; 1 = occupé (confort)                                                                                                    |

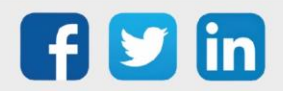

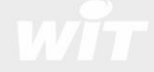

#### Paramètres

| Paramètres de la ressource                            |                               |                                                      |                                             |                      |                      |            |           |  |  |  |  |
|-------------------------------------------------------|-------------------------------|------------------------------------------------------|---------------------------------------------|----------------------|----------------------|------------|-----------|--|--|--|--|
| Identité Groupe Informations Spri                     | ite Témoin                    | Journal                                              | Enfants (0)                                 | Schéma               | Paramètres           | Format Eta | t Etat    |  |  |  |  |
| Température ambiante     Offset (°C)     Mode confort |                               |                                                      |                                             |                      |                      |            |           |  |  |  |  |
| Temporisation d                                       | le relance (n                 | nin) 10                                              |                                             |                      |                      |            |           |  |  |  |  |
| ffset (°C)                                            | Nombr                         | Nombre de degrés appliqué à l'offset de température. |                                             |                      |                      |            |           |  |  |  |  |
| emporisation de relance (min)                         | Valeur p<br>Temps<br>s'arrête | <i>ar défau</i><br>après<br>era (pas                 | <i>t : 0°C.</i><br>lequel la<br>ssage de co | a reland<br>onfort à | ce deman<br>réduit). | dée par    | l'utilisa |  |  |  |  |
|                                                       | Valeur n                      | ar défau                                             | t · 10min Va                                | aleur max            | · 250min (           | soit 4h)   |           |  |  |  |  |

#### Etat

| Paramètres de la ressource |           |              |          |             |                                           |               |              |     |            |             |      |  |  |
|----------------------------|-----------|--------------|----------|-------------|-------------------------------------------|---------------|--------------|-----|------------|-------------|------|--|--|
| Identité                   | Groupe    | Informations | Sprite   | Témoin J    | ournal                                    | Enfants       | (0) Schén    | na  | Paramètres | Format Etat | Etat |  |  |
|                            |           |              |          | Eta         | t: 0,0°                                   | C Alarme      | Seuil Min. # | #Dé | connecté#  |             |      |  |  |
|                            |           |              |          |             | <ul> <li>Valeur d'exploitation</li> </ul> |               |              |     |            |             |      |  |  |
|                            |           | 4            | Automat  | ique/Manue  | Auto                                      | Automatique 💙 |              |     |            |             |      |  |  |
|                            |           | Valeurs li   | mites, M | linimum (°C | ) 0                                       | Maximu        | m (°C) 40    |     |            |             |      |  |  |
|                            |           |              |          |             | -                                         |               |              |     |            |             |      |  |  |
| alour c                    | l'evoloit | tation       |          |             |                                           |               |              |     |            |             |      |  |  |

| Valeur d'exploitation |                                                                                                    |
|-----------------------|----------------------------------------------------------------------------------------------------|
| Automatique/Manuel    | Permet de renseigner manuellement la valeur de la température<br>ambiante.<br>Cette fonction est utile pour simuler la température ambiante, par exemple au<br>moment du paramétrage off-line ou pour renseigner une valeur temporaire lorsque le<br>SmartSensor est déconnecté et qu'aucune valeur de replie 'TempFault' n'est liée. |
| Valeurs limites       | Plage de mesure du SmartSensor.                                                                                                    |

#### Témoin

| Param    | Paramètres de la ressource  |               |           |                        |                                      |                                       |             |                |             |      |  |
|----------|-----------------------------|---------------|-----------|------------------------|--------------------------------------|---------------------------------------|-------------|----------------|-------------|------|--|
| Identité | Groupe                      | Informations  | Sprite    | Témoin                 | Journal                              | Enfants (0)                           | Schéma      | Paramètres     | Format Etat | Etat |  |
|          | Gestion du témoin           |               |           |                        |                                      |                                       |             |                |             |      |  |
|          | Activation                  |               |           |                        | ion Sur o                            | dépassement                           | de seuil ou | I Squid déconn | ecté        |      |  |
|          | Seuil minimum (°C)          |               |           | ° <b>C)</b> 10         | 10 Maximum (°C) 25 Hystérésis (°C) 1 |                                       |             |                |             |      |  |
|          |                             | Témoin figé s | si zone I | hors-serv              | ice 🗌                                |                                       |             |                |             |      |  |
|          |                             |               |           |                        | — Influ                              | Influence du témoin sur les attributs |             |                |             |      |  |
|          | Le témoin agit sur l'alarme |               | me Res    | source 🗌               | Groupe                               | Zone                                  |             |                |             |      |  |
|          |                             |               | — Ges     | Gestion des évènements |                                      |                                       |             |                |             |      |  |
|          | Enregistrement dans journal |               |           | nal Non                | ~                                    |                                       |             |                |             |      |  |

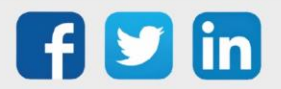

#### Gestion du témoin

Le témoin de la ressource (Witness) est activé lorsque la température ambiante dépasse un des seuils ou lorsque le SmartSensor est déconnecté.

#### Gestion des évènements

Un évènement de type « one-shot » (évènement de couleur jaune par défaut) peut être créé lorsque le témoin est activé ; avec ou sans diffusion.

#### Sprite

| Paramètres de la ressource   | •                 |          |               |          |            |             |                     |
|------------------------------|-------------------|----------|---------------|----------|------------|-------------|---------------------|
| Identité Groupe Informations | Sprite Témoin     | Journal  | Enfants (0)   | Schéma   | Paramètres | Format Etat | Etat                |
|                              |                   | — Prév   | risualisation |          |            |             |                     |
| 💽 Squid1                     |                   |          |               |          |            |             | <b>~₩ ]</b> [ 0,0°C |
|                              |                   | — Repi   | résentation   |          |            |             |                     |
|                              | Etat déconnec     | té 🔽     |               |          |            |             |                     |
| Temp                         | pérature d'ambian | ce 🔽     | Automatio     | ue/Manue | I 🗌        |             |                     |
| Co                           | uleur du niveau b | as #7777 | 7FF           | neutre 📑 | #77FF77    | Haut #FF    | 7777                |

Le Sprite de la ressource permet de représenter la température ambiante sous forme d'un thermomètre.

Comme pour la plupart des autres Sprites, il est possible d'y ajouter l'état de la ressource « Automatique/Manuel », l'unité de la mesure et de personnaliser sa couleur en fonction du seuil atteint par la température ambiante.

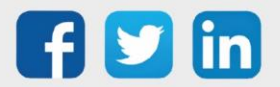

#### SmartSensor de température ambiante avec décalage de consigne

La ressource « SmartSensor de température ambiante avec décalage de consigne» (SENSOR002) permet de faire l'acquisition d'une température ambiante, de consulter ou gérer la présence dans la pièce et de décaler de plus ou moins x degrés une température de consigne donnée.

Le décalage de la température de consigne offre 7 positions : 0 (décalage nul), -1, -2, -3, +1, +2 et +3. Un coefficient est attribué à chaque position. La valeur de ce coefficient peut être comprise entre -3°C et +3°C. Ce qui pour une valeur de ce coefficient à 1°C donne un décalage de consigne de -1°C, -2°C, - 3°C, +1°C, +2°C et 3°C.

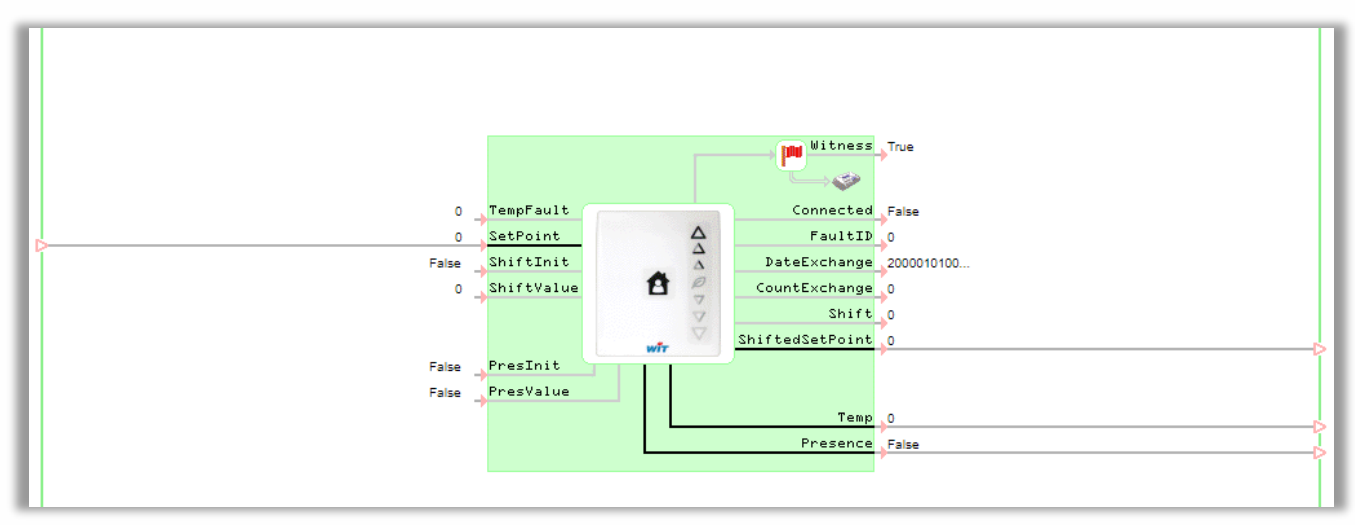

La ressource comporte les mêmes variables que la ressource SmartSensor de température ambiante (SENSOR001) avec comme variables supplémentaires :

#### Variables

| Variables d'entrée  |                                                                                                    |
|---------------------|----------------------------------------------------------------------------------------------------|
| Setpoint            | Consigne de température à décaler.                                                                                                    |
| ShiftInit           | Initialisation du décalage de consigne.<br>Impulsion : initialise le décalage de consigne à la valeur donnée puis rend la main à<br>l'occupant.<br>Maintenu : fige le décalage de consigne à la valeur donnée. Dans cette condition, les<br>actions sur les boutons tactiles du SmartSensor n'ont aucun effet. |
| ShiftValue          | Position d'initialisation du décalage de consigne.<br><i>Valeurs : -3, -2, -1, 0, 1, 2 ou 3</i> .                                                                                                    |
| Variables de sortie |                                                                                                    |
| Shift               | Position du bouton de décalage de consigne<br>Valeurs : -3, -2, -1, 0, 1, 2 ou 3.                                                                                                    |
| ShiftedSetpoint     | Consigne décalée en fonction de l'entrée de consigne (SetPoint) et du coefficient.                                                                                                    |

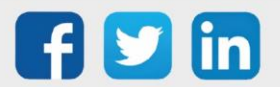

#### Paramètres

| Paramé   | Paramètres de la ressource        |              |        |          |         |             |        |            |             |      |
|----------|-----------------------------------|--------------|--------|----------|---------|-------------|--------|------------|-------------|------|
| Identité | Groupe                            | Informations | Sprite | Témoin   | Journal | Enfants (0) | Schéma | Paramètres | Format Etat | Etat |
|          | Température ambiante              |              |        |          |         |             |        |            |             |      |
|          |                                   |              |        | Offset ( | (°C) 0  |             |        |            |             |      |
|          |                                   |              |        |          | — Mod   | e confort   |        |            |             |      |
|          | Temporisation de relance (min) 10 |              |        |          |         |             |        |            |             |      |
|          | Décalage de consigne              |              |        |          |         |             |        |            |             |      |
|          | Coefficient (°C) 1                |              |        |          |         |             |        |            |             |      |
|          |                                   |              |        |          |         |             |        |            |             |      |

| Décalage de consigne                                                                                                    |                                                             |  |  |  |  |  |
|----------------------------------------------------------------------------------------------------|-------------------------------------------------------------|--|--|--|--|--|
| Offset (°C)                                                                                                    | Nombre de degrés appliqué à l'offset de température.        |  |  |  |  |  |
|                                                                                                    | Valeur par défaut : 0°C.                                    |  |  |  |  |  |
| Temporisation de relance (min)                                                                                                    | Temps après lequel la relance demandée par l'utilisateur    |  |  |  |  |  |
|                                                                                                    | s'arrêtera (passage de confort à réduit).                   |  |  |  |  |  |
|                                                                                                    | Valeur par défaut : 10min. Valeur max. : 250min. (soit 4h). |  |  |  |  |  |
| Coefficient (°C)                                                                                                    | Nombre de degrés appliqué à la position du décalage de      |  |  |  |  |  |
|                                                                                                    | consigne.                                                   |  |  |  |  |  |
| I construction of the second second se | Valeur par défaut : 1°C.                                    |  |  |  |  |  |

#### Etat

| Paramètres de la ressource                     |                                                 |  |  |  |
|------------------------------------------------|-------------------------------------------------|--|--|--|
| Identité Groupe Informations Sprite Témoin Jou | Irnal Enfants (0) Schéma Paramètres Format Etat |  |  |  |
| Etat:                                          | 21,0°C, Cons. décalée: 20,0°C #Déconnecté#      |  |  |  |
|                                                | Valeur d'exploitation                           |  |  |  |
| Automatique/Manuel Automatique 🗸               |                                                 |  |  |  |
| Valeurs limites, Minimum (°C)                  | 0 Maximum (°C) 40                               |  |  |  |
|                                                | Décalage de consigne                            |  |  |  |
| Coefficient (°C)                               | 1,0                                             |  |  |  |
| Position d'initialisation                      | 0 🗸 Figer Initialiser                           |  |  |  |
|                                                |                                                 |  |  |  |

| aleur d'exploitation      |                                                                                                    |  |  |  |  |  |
|---------------------------|----------------------------------------------------------------------------------------------------|--|--|--|--|--|
| Automatique/Manuel        | Permet de renseigner manuellement la valeur de la température<br>ambiante.<br>Cette fonction est utile pour simuler la température ambiante, par exemple au<br>moment du paramétrage off-line ou pour renseigner une valeur temporaire lorsque le<br>SmartSensor est déconnecté et qu'aucune valeur de replie 'TempFault' n'est liée. |  |  |  |  |  |
| Valeurs limites           | Plage de mesure du SmartSensor.                                                                                                    |  |  |  |  |  |
| Coefficient (°C)          | Coefficient actuel.                                                                                                    |  |  |  |  |  |
| Position d'initialisation | Initialisation du décalage de consigne<br>Initialiser : initialise la présence à la valeur donnée puis rend la main à l'occupant.<br>Figer : fige la présence à la valeur donnée. Dans cette condition, les actions sur les<br>boutons tactiles du SmartSensor n'ont aucun effet.                                                     |  |  |  |  |  |

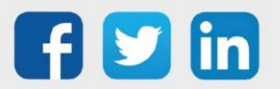

www.wit.fr

#### Témoin

| Parame                      | Paramètres de la ressource                 |                                       |          |            |                     |                                              |         |            |             |                 |  |
|-----------------------------|--------------------------------------------|---------------------------------------|----------|------------|---------------------|----------------------------------------------|---------|------------|-------------|-----------------|--|
| Identité                    | Groupe                                     | Informations                          | Sprite   | Témoin     | Journal             | Enfants (0)                                  | Schéma  | Paramètres | Format Etat | Etat            |  |
|                             |                                            | · · · · · · · · · · · · · · · · · · · |          |            | - Gest              | tion du témoi                                | in      |            |             |                 |  |
|                             |                                            |                                       |          | Activat    | ion Surc            | Sur dépassement de seuil ou Squid déconnecté |         |            |             |                 |  |
|                             |                                            |                                       | Seuil m  | inimum (   | ° <b>C)</b> 10      |                                              | Maximum | (°C) 25    | Hy          | stérésis (°C) 1 |  |
|                             | Témoin figé si zone hors-service           |                                       |          | ice 🗌      |                     |                                              |         |            |             |                 |  |
|                             |                                            |                                       |          |            | — Influ             | - Influence du témoin sur les attributs      |         |            |             |                 |  |
|                             |                                            | Le tém                                | oin agit | sur l'alar | me Ress             | Ressource Groupe Zone                        |         |            |             |                 |  |
|                             |                                            |                                       |          |            | - Gest              | Gestion des évènements                       |         |            |             |                 |  |
| Enregistrement dans journal |                                            |                                       | nal Non  | Non 🗸      |                     |                                              |         |            |             |                 |  |
|                             |                                            |                                       |          | — Autr     | - Autres évènements |                                              |         |            |             |                 |  |
|                             | Sur initialisation du décalage de consigne |                                       |          | jne 🗌      |                     |                                              |         |            |             |                 |  |

#### Gestion du témoin

Le témoin de la ressource (Witness) est activé lorsque la température ambiante dépasse un des seuils ou lorsque le SmartSensor est déconnecté.

#### Gestion des évènements

Un évènement de type « one-shot » (évènement de couleur jaune par défaut) peut être créé lorsque le témoin est activé ; avec ou sans diffusion. Des évènements peuvent être créés sur initialisation du décalage de consigne.

#### Sprite

| Paramètres de la ressource                                                                        |              |  |  |  |  |
|---------------------------------------------------------------------------------------------------|--------------|--|--|--|--|
| Identité Groupe Informations Sprite Témoin Journal Enfants (0) Schéma Paramètres Format Etat Etat |              |  |  |  |  |
| Prévisualisation                                                                                  |              |  |  |  |  |
| Squid2                                                                                            | → III 21,0°C |  |  |  |  |
| Représentation                                                                                    |              |  |  |  |  |
| Etat déconnecté 🗹                                                                                 |              |  |  |  |  |
| Température d'ambiance 🗹 Automatique/Manuel 🗌                                                     |              |  |  |  |  |
| Couleur du niveau bas #7777FF                                                                     |              |  |  |  |  |
| Consigne décalée 🗹 Figé 🗹                                                                         |              |  |  |  |  |

Le Sprite de la ressource permet de représenter la température ambiante sous forme d'un thermomètre et/ou la consigne décalée.

Comme pour la plupart des autres Sprites, il est possible d'y ajouter l'état de la ressource « Automatique/Manuel », l'unité de la mesure et de personnaliser sa couleur en fonction du seuil atteint par la température ambiante.

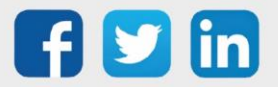

#### SmartSensor de température ambiante avec commande de ventilo-convecteur

La ressource « SmartSensor de température ambiante avec commande de ventilo-convecteur » (SENSOR003) permet de faire l'acquisition d'une température ambiante, de décaler de plus ou moins x degrés une température de consigne donnée et de commander la vitesse de ventilation d'un ventilo-convecteur.

Le décalage de la température de consigne est identique au SmartSensor de température ambiante avec décalage de consigne (SENSOR002).

La commande de la vitesse de ventilation offre 5 positions : Auto, Arrêt, Vitesse 1, Vitesse 2 et Vitesse 3.

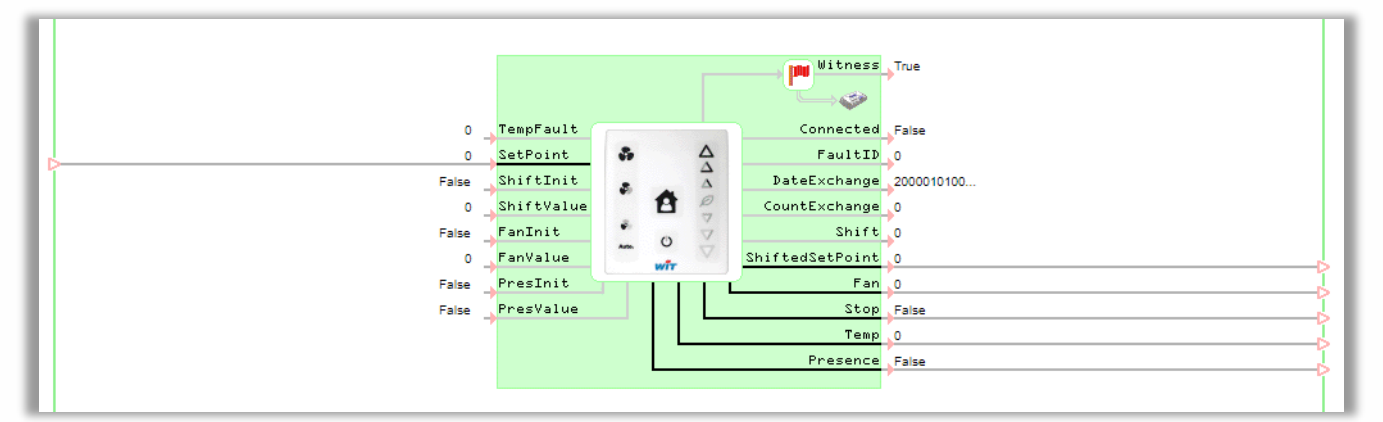

#### Variables

La ressource comporte les mêmes variables que la ressource SmartSensor de température ambiante avec décalage de consigne (SENSOR002) avec comme variables supplémentaires :

| Variables d'entrée |                                                                                                    |
|--------------------|----------------------------------------------------------------------------------------------------|
| FanInit            | Initialisation de la commande de ventilation.<br>Impulsion : initialise la commande de ventilation à la valeur donnée puis rend la main<br>à l'occupant.<br>Maintenu : fige la commande de ventilation à la valeur donnée. Dans cette condition,<br>les actions sur les boutons tactiles du SmartSensor n'ont aucun effet. |
| FanValue           | Position d'initialisation de la commande de ventilation.<br>-1 = Auto, 0 = Arrêt, 1 = Vitesse 1, 2 = Vitesse 2, 3 = Vitesse 3                                                                                                    |

| variables de sortie |                                                                                                    |
|---------------------|----------------------------------------------------------------------------------------------------|
| Fan                 | Vitesse de la commande de ventilation.<br>0 = Arrêt ou Auto, 1 = Vitesse 1, 2 = Vitesse 2, 3 = Vitesse 3                                                                     |
| Stop                | Commande d'arrêt du ventilo-convecteur.                                                                                                    |
|                     | Dans ce mode Fan=0 et les voyants du <u>décalage de consigne</u> sont tous éteins. A la<br>remise en marche, le décalage de consigne se met à la valeur donnée (ShiftValue). |

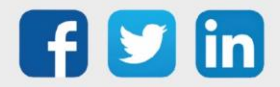

#### Paramètres

| Parame   | Paramètres de la ressource<br>dentité Groupe Informations Sprite Témoin Journal Enfants (0) Schéma Paramètres Format Etat Etat<br>Température ambiante |              |           |                        |                               |                         |               |            |             |      | 🕮 🗸 🔊 🖑 🎯 👋 |
|----------|----------------------------------------------------------------------------------------------------|--------------|-----------|------------------------|-------------------------------|-------------------------|---------------|------------|-------------|------|-------------|
| Identité | Groupe                                                                                                    | Informations | Sprite    | Témoin                 | Journal                       | Enfants (0)             | Schéma        | Paramètres | Format Etat | Etat |             |
|          |                                                                                                    | Temporisati  | ion de re | Offset ('<br>elance (m | C) 0<br>Mod<br>in) 10<br>Déca | pérature amb<br>confort | iante<br>igne |            |             |      |             |
|          |                                                                                                    |              | Coe       | efficient (°           | °C) 1                         |                         | -             |            |             |      |             |

| Décalage de consigne           |                                                             |
|--------------------------------|-------------------------------------------------------------|
| Offset (°C)                    | Nombre de degrés appliqué à l'offset de température.        |
|                                | Valeur par défaut : 0°C.                                    |
| Temporisation de relance (min) | Temps après lequel la relance demandée par l'utilisateur    |
|                                | s'arrêtera (passage de confort à réduit).                   |
|                                | Valeur par défaut : 10min. Valeur max. : 250min. (soit 4h). |
| Coefficient (°C)               | Nombre de degrés appliqué à la position du décalage de      |
|                                | consigne.                                                   |
| -                              | Valeur par défaut : 1°C.                                    |

#### Etat

| Paramètres de la ressource                    |                                                                            |
|-----------------------------------------------|----------------------------------------------------------------------------|
| Identité Groupe Informations Sprite Témoin Jo | urnal Enfants (0) Schéma Paramètres Format Etat Etat                       |
| Etat:                                         | 0,0°C Alarme Seuil Min., Cons. décalée: 0,0°C, Ventil.: Arrêt #Déconnecté# |
|                                               | Valeur d'exploitation                                                      |
| Automatique/Manuel                            | Automatique 🗙                                                              |
| Valeurs limites, Minimum (°C)                 | 0 Maximum (°C) 40                                                          |
|                                               | Décalage de consigne                                                       |
| Coefficient (°C)                              | 1,0                                                                        |
| Position d'initialisation                     | 0 V Figer Initialiser                                                      |
|                                               | Commande de ventilation                                                    |
| Position d'initialisation                     | Auto. V Figer Initialiser                                                  |
|                                               |                                                                            |

L'onglet « Etat » comporte les mêmes paramètres que l'onglet « Etat » de la ressource SmartSensor de température ambiante avec décalage de consigne (SENSOR002) avec comme paramètres supplémentaires l'initialisation manuelle de la commande de ventilation dont l'utilisation est identique à l'initialisation manuelle du décalage de consigne (voir SENSOR002).

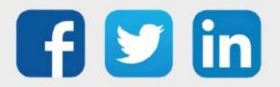

#### Témoin

| Param    | ètres de                                                | la ressource    | •         |             |         |                                                           |             |                |             |      |  |
|----------|---------------------------------------------------------|-----------------|-----------|-------------|---------|-----------------------------------------------------------|-------------|----------------|-------------|------|--|
| Identité | Groupe                                                  | Informations    | Sprite    | Témoin      | Journal | Enfants (0)                                               | Schéma      | Paramètres     | Format Etat | Etat |  |
|          |                                                         |                 | · · · ·   | · · · · ·   | - Ges   | tion du témoi                                             | in          |                |             |      |  |
|          |                                                         |                 |           | Activati    | on Sur  | dépassement                                               | de seuil ou | I Squid déconi | necté       |      |  |
|          | Seuil minimum (°C) 10 Maximum (°C) 25 Hystérésis (°C) 1 |                 |           |             |         |                                                           |             |                |             | 1    |  |
|          |                                                         | Témoin figé s   | si zone l | nors-servi  | ice 🗌   |                                                           |             |                |             |      |  |
|          |                                                         |                 |           |             | — Influ | <ul> <li>Influence du témoin sur les attributs</li> </ul> |             |                |             |      |  |
|          |                                                         | Le tém          | oin agit  | sur l'aları | ne Res  | source 🗌                                                  | Groupe      | Zone           | e 🗌         |      |  |
|          |                                                         |                 |           |             | — Ges   | tion des évèn                                             | ements      |                |             |      |  |
|          |                                                         | Enregist        | rement o  | dans jouri  | nal Non | ~                                                         |             |                |             |      |  |
|          |                                                         |                 |           |             | — Auti  | res évènemen                                              | nts         |                |             |      |  |
|          | Sur initi                                               | alisation du dé | calage    | de consig   | ne 🗌    |                                                           |             |                |             |      |  |
| Sur      | initialisat                                             | ion de la comn  | nande d   | e ventilati | on 🗌    |                                                           |             |                |             |      |  |

L'onglet « Témoin » comporte les mêmes paramètres que l'onglet « Témoin » de la ressource SmartSensor de température ambiante avec décalage de consigne (SENSOR002) avec comme paramètre supplémentaire la possibilité de créer un évènement de type « one-shot » lors de l'initialisation de la commande de ventilation.

#### Sprite

| Paramètres de la ressource                                                                        |  |  |  |  |  |  |  |  |
|---------------------------------------------------------------------------------------------------|--|--|--|--|--|--|--|--|
| Identité Groupe Informations Sprite Témoin Journal Enfants (0) Schéma Paramètres Format Etat Etat |  |  |  |  |  |  |  |  |
| Prévisualisation                                                                                  |  |  |  |  |  |  |  |  |
| Image: Squid3         →         Image: Squid3         →         Image: Squid3         Auto.       |  |  |  |  |  |  |  |  |
| Représentation                                                                                    |  |  |  |  |  |  |  |  |
| Etat déconnecté 🔽                                                                                 |  |  |  |  |  |  |  |  |
| Température d'ambiance 🗹 Automatique/Manuel 🗌                                                     |  |  |  |  |  |  |  |  |
| Couleur du niveau bas #7777FF 💊 neutre #77FF77 💊 Haut #FF7777                                     |  |  |  |  |  |  |  |  |
| Consigne décalée 🔽 Figé 🔽                                                                         |  |  |  |  |  |  |  |  |
| Mode ventilateur 🔽 Figé 🔽                                                                         |  |  |  |  |  |  |  |  |

L'onglet « Sprite » comporte les mêmes paramètres que l'onglet « Sprite » de la ressource SmartSensor de température ambiante avec décalage de consigne (SENSOR002) avec en complément, le sprite de la commande de ventilation qui se présente sous la forme d'une hélice de ventilation.

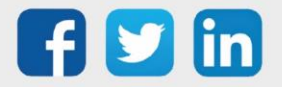

#### 6. Maintenance

#### Mise-à-jour

#### SmartSensor raccordé à un WINDY

La mise-à-jour des SmartSensor peut se faire de manière **individuelle ou groupé** depuis WINDY-PC Tool ou depuis le REDY.

#### Mise à jour depuis WINDY-PC Tool

Version WINDY minimum : V1.4 Version WINDY-PC Tool minimum: V1.1.0

#### **Etape 1** Se connecter en USB au WINDY sur lequel le ou les SmartSensor sont raccordés.

#### Etape 2 Rentrer en mode édition dans un des SmartSensor :

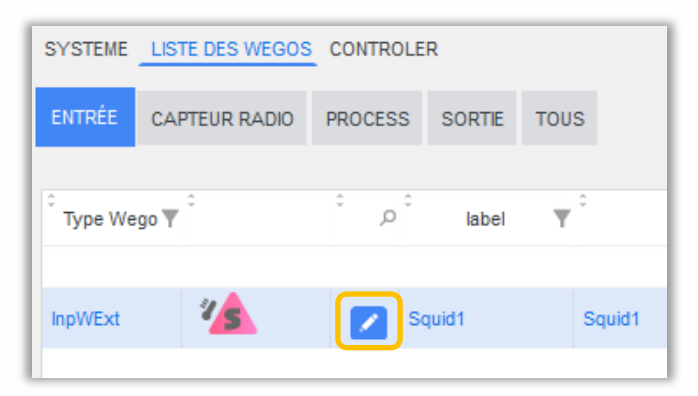

Etape 3 Onglet Maintenance, cliquer sur le bouton Mise à jour du programme :

| S.        |                | Squid1          |             |                         | Type d'extension :       | Smart               | Sensor temp amb | iante                        |     |
|-----------|----------------|-----------------|-------------|-------------------------|--------------------------|---------------------|-----------------|------------------------------|-----|
| ~         |                | abel:<br>:anal: | Squid1<br>1 |                         |                          |                     |                 |                              |     |
| TOUS      | PARAMÈTRE      | ENTRÉE          | SORTIE      | MAINTENANCE             | Mise à jour d            | lu <u>p</u> rogram  | ime 🖪 🗉         | registrer <b>R</b> afraichir | C   |
| <u>`</u>  |                | Libelle         |             | ▼ <sup>÷</sup> Valeur ▼ | Choix multiple           | ,⊅ <sup>≑</sup> Uni | té 🍸 🖁 Label    | Y Énumération                | 8.8 |
| 📥 Ma      | aintenance     |                 |             |                         |                          |                     |                 |                              |     |
| Etat de l | a mise à jour  |                 |             | 0                       | aucun                    | *                   | UpdSt           | aucun / En cours / Tei       |     |
| Numéro    | de série (WID) |                 |             | 02621-00054             |                          |                     | WID             |                              |     |
|           | xtension       |                 |             | 16729442                | Smart Sensor temp ambiar | ite                 | HKind           | aucun / Squid temp. ai       |     |
| Type d'ex |                |                 |             |                         |                          |                     |                 |                              |     |

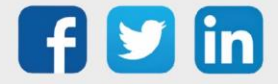

**Etape 4** Sélectionner le fichier de mise à jour, cocher les SmartSensor à mettre à jour puis cliquer sur **Mise à** jour du programme :

|                        | arger le programme sur le Wir<br>Sélectionner le fichier application | dy avant de mettre à jour le | s extensions connectées.         |                             |
|------------------------|----------------------------------------------------------------------|------------------------------|----------------------------------|-----------------------------|
|                        |                                                                      |                              | Mise à jour du <u>p</u> rogramme | <u>R</u> afraichir <b>C</b> |
| •                      | Libelle                                                              | <b>∀</b> <sup>2</sup>        | Valeur                           | $\forall$ >                 |
| ▲□ 🏄                   | Squid1                                                               |                              |                                  |                             |
| Défaut                 |                                                                      | 1                            |                                  |                             |
| Etat de la mise à jour |                                                                      | aucun                        |                                  |                             |
| Type d'extension       |                                                                      | aucun                        |                                  |                             |
| Numéro de série (WID)  |                                                                      | 65535-65535                  |                                  |                             |
| Version                |                                                                      | 0.0.0                        |                                  |                             |

**Etape 5** La mise à jour s'effectue, le SmartSensor clignote en orange :

| Tele                  | Echarger le programme su<br>Fichier à envoyer:<br>C:\_Qualif\Produits W | ır le Windy avant de mettre à jour les<br>IT\Windy\WEGO SmartSensor\SmartS | extensions connectées.<br>Executer<br>Sensor_v110.KP18WEGO |              |
|-----------------------|-------------------------------------------------------------------------|----------------------------------------------------------------------------|------------------------------------------------------------|--------------|
|                       |                                                                         |                                                                            | <u>Annuler</u>                                             | Rafraichir C |
| \$                    | Libelle                                                                 | Υ <sup>±</sup>                                                             | Valeur                                                     | <b>▼</b> >   |
| 🔺 🗹 🐐                 | Squid1                                                                  |                                                                            | Mise à jour du programme                                   |              |
| Défaut                |                                                                         | 0                                                                          |                                                            |              |
| Etat de la mise à jou | Jr                                                                      | aucun                                                                      |                                                            |              |
| Type d'extension      |                                                                         | Smart Sensor temp an                                                       | ibiante                                                    |              |
| Numéro de série (W    | ID)                                                                     | 02621-00054                                                                |                                                            |              |
| Version               |                                                                         | 1.1.0                                                                      |                                                            |              |

#### Mise à jour depuis un REDY

Version WINDY minimum : V1.4 Version REDY minimum : V13.2.0

Mise à jour des SmartSensor se trouvant sur plusieurs WINDY

Etape 1 Dans Paramétrage / Gestionnaire / Onglet projets, charger le fichier de mise à jour dans la partie Fichiers de configuration :

| 1   | Fichiers de configuration du projet 'Projet'                       |
|-----|--------------------------------------------------------------------|
|     | Nom                                                                |
|     | Aucun fichier présent                                              |
| Chi | rgement d'un fichier Choisir un fichier Aucun r choisi Enregistrer |

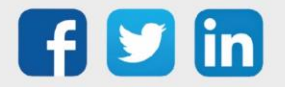

**Etape 2** Dans **Paramétrage / Ressource / WINDY Manager**, sélectionner les WINDY contenant des SmartSensor à mettre à jour :

| Adn | ninistrateur \ | WINDY (Main   | tenance)    |           |                  |           |                     |    |                 |                     | (x)         | 0.8       | <ul> <li>2</li> </ul> | REDY |
|-----|----------------|---------------|-------------|-----------|------------------|-----------|---------------------|----|-----------------|---------------------|-------------|-----------|-----------------------|------|
| Lis | te des extensi | ions WINDY    | Commande(s) | à envoyer | Commande(        | s) en cou | rs                  |    |                 |                     |             |           |                       |      |
| N   | ombre de lign  | es à afficher | 30 🗸        |           |                  |           |                     |    |                 |                     | <b>T</b> Re |           |                       | ٩    |
|     | Libellé        | 📢 Etat de l   | l'ExtenBUS  | at I      | Logiciel         | 41        | Version du logiciel | ţ† | Zone            | Dernier échange     | μţ.         | Bluetooth |                       |      |
| C   | UTA 1          |               | 0           |           | Regulation VC 4T |           | 1.1.0               |    | Synthèse Défaut | 05/01/2021 17:04:28 |             | *         |                       |      |
| C   | UTA 2          |               | 0           |           | Regulation VC 4T |           | 1.1.0               |    | Synthèse Défaut | 05/01/2021 17:04:28 |             | *         |                       |      |
| C   | UTA 3          |               | 0           |           | Regulation VC 4T |           | 1.1.0               |    | Synthèse Défaut | 05/01/2021 17:04:29 |             | *         |                       |      |
| C   | UTA 4          |               | 0           |           | Regulation VC 4T |           | 1.1.0               |    | Synthèse Défaut | 05/01/2021 17:04:28 |             | *         |                       |      |
| C   | UTA 5          |               | 0           |           | Regulation VC 4T |           | 1.1.0               |    | Synthèse Défaut | 05/01/2021 17:04:28 |             | *         |                       |      |
| C   | UTA 6          |               | 0           |           | Regulation VC 4T |           | 1.1.0               |    | Synthèse Défaut | 05/01/2021 17:04:28 |             | *         |                       |      |
| C   | UTA 7          |               | 0           |           | Regulation VC 4T |           | 1.1.0               |    | Synthèse Défaut | 05/01/2021 17:04:28 |             | *         |                       |      |
| C   | UTA 8          |               | 0           |           | Regulation VC 4T |           | 1.1.0               |    | Synthèse Défaut | 05/01/2021 17:04:27 |             | *         |                       |      |
| C   | UTA 9          |               | 0           |           | Regulation VC 4T |           | 1.1.0               |    | Synthèse Défaut | 05/01/2021 17:04:29 |             | *         |                       |      |
| C   | UTA 10         |               | 0           |           | Regulation VC 4T |           | 1.1.0               |    | Synthèse Défaut | 05/01/2021 17:04:28 |             | *         |                       |      |
| C   | UTA 11         |               | 0           |           | Regulation VC 4T |           | 1.1.0               |    | Synthèse Défaut | 05/01/2021 17:04:27 |             | *         |                       | •    |
| C   | UTA 12         |               | 0           |           | Regulation VC 4T |           | 1.1.0               |    | Synthèse Défaut | 05/01/2021 17:04:28 |             | *         |                       |      |
| C   | UTA 13         |               | 0           |           | Regulation VC 4T |           | 1.1.0               |    | Synthèse Défaut | 05/01/2021 17:04:29 |             | *         |                       |      |
| C   | UTA 14         |               | 0           |           | Regulation VC 4T |           | 1.1.0               |    | Synthèse Défaut | 05/01/2021 17:04:28 |             | *         |                       |      |
| C   | UTA 15         |               | 0           |           | Regulation VC 4T |           | 1.1.0               |    | Synthèse Défaut | 05/01/2021 17:04:29 |             | *         |                       |      |
| C   | UTA 16         |               | 0           |           | Regulation VC 4T |           | 1.1.0               |    | Synthèse Défaut | 05/01/2021 17:04:27 |             | *         |                       |      |

Etape 3 Depuis l'onglet Commande(s) à envoyer, sélectionner la commande Mise à jour des SmartSensor :

| Administrateur WINDY (Maintenance)                     |                                                           | ≈ RED <mark>y</mark> |
|--------------------------------------------------------|-----------------------------------------------------------|----------------------|
| Liste des extensions WINDY Commande(s) à envoyer Comma | inde(s) en cours                                          |                      |
| Prévisualisation des extensions sélectionnées 16       | Configuration de la commande                              |                      |
| UTA 1   Identifiant WID du produit ⇔ 02557-00115 📀     | Commande                                                  | ~                    |
| UTA 2   Identifiant WID du produit ⇔ 02557-00014 📀     |                                                           |                      |
| UTA 3   Identifiant WID du produit ≠ 02557-00045 🛛 😵   | Mise à jour de l'applicatif<br>Mise à jour du paramétrage |                      |
| UTA 4   Identifiant WID du produit ⇔ 02557-00028 🔇     | Mise à jour des Squids<br>Récursération du paramétrane    |                      |
| UTA 5   Identifiant WID du produit ⇔ 02557-00082 📀     | Récupération de la configuration                          |                      |
| UTA 6   Identifiant WID du produit ≠ 02557-00142 🛛 📀   | Modification du bluetooth<br>Sauvegarde du paramétrage    |                      |
| UTA 7   Identifiant WID du produit ≠ 02557-00148 🔇     | Redémarrage                                               |                      |

**Etape 4** Sélectionner le fichier précédemment chargé puis cliquer sur le bouton **Envoyer**.

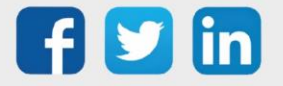

Mise à jour des SmartSensor se trouvant sur un seul WINDY

**Etape 1** Dans Paramétrage / Ressource / WINDY sur lequel sont raccordé le ou les SmartSensor.

Etape 2 Onglet Fichiers WINDY, sélectionner le fichier de mise à jour puis cliquer sur Démarrer :

| Paramètres de la ressource                     |                    |          |            |                |      |
|------------------------------------------------|--------------------|----------|------------|----------------|------|
| Identité Groupe Informations Sprite Témoin Jou | urnal Enfants (10) | Schéma F | Paramètres | Fichiers Windy | Etat |
|                                                | Envoyer au Windy   | 1        |            |                |      |
| Fichier de paramétrage                         |                    |          | ~          |                |      |
| Fichier WindyConfig.ini                        | 💙                  |          |            |                |      |
| Fichier de mise à jour des Squids              | ¥                  |          |            |                |      |
|                                                | Récupérer du Win   | dy       |            |                |      |
| Fichier de paramétrage                         |                    |          |            |                |      |
| Fichier WindyConfig.ini                        |                    |          |            |                |      |

#### SmartSensor raccordé à un PLUG 6S (PLUG521)

La mise-à-jour des SmartSensor peut se faire de manière **individuelle ou groupé** depuis le REDY.

Dans les deux cas, il est nécessaire de charger préalablement le fichier de mise-à-jour du SmartSensor dans la mémoire du REDY :

- **Etape 1** Télécharger la dernière version logicielle du SmartSensor (vérifier le type) sur notre site <u>www.wit.fr</u> espace téléchargement, puis le décompresser.
- Etape 2 Dans l'onglet « Fichiers» du menu Configuration / FlashDisk, cliquer sur « Parcourir... » pour rechercher et sélectionner le fichier de mise-à-jour.
- **Etape 3** Cliquer sur « **Enregistrer** » pour ajouter le fichier dans le REDY.

#### **Un SmartSensor**

Etape 1 Dans l'onglet « Identité » de la ressource « SmartSensor … », sélectionner le fichier de « Mise à jour du SmartSensor » précédemment chargé.

| Paramètres de la ressource                                                   |
|------------------------------------------------------------------------------|
| Identité oupe Informations Témoin Journal Enfants (0) Schéma Paramètres Etat |
| Valide _                                                                     |
| Libellé                                                                      |
| Numéro de ressource WIT-NET                                                  |
| Attributs                                                                    |
| Classe Classe 0 🕑 Zone 🕑                                                     |
| Version                                                                      |
| WID 01267-00175                                                              |
| Version 1.0.0 (Squid de température ambiante)                                |
| Wink                                                                         |
| Mise à jour du Squid SQUID.KP18HEX 💟 Démarrer                                |
|                                                                              |

**Etape 2** Cliquer sur « **Démarrer** » pour lancer la mise-à-jour du SmartSensor.

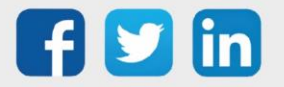

www.wit.fr

#### Tous les SmartSensor

Etape 1 Dans l'onglet « Identité » de la ressource « PLUG 6S », sélectionner le fichier de « Mise à jour des SmartSensor » précédemment chargé.

| Paramètres de la ressource                                                     | 🗸 🔊 🖧 🚱 😓 💙 |
|--------------------------------------------------------------------------------|-------------|
| Identité Groupe Informations Témoin Journal Enfants (6) Schéma Paramètres Etat |             |
| Valide 🗹                                                                       |             |
| Libellé                                                                        |             |
| Numéro de Ressource WIT-NET                                                    |             |
| Attributs                                                                      |             |
| Classes 🛛 classe 0 🗸 📩 Zone 📖 🗸 🤘                                              |             |
| Version                                                                        |             |
| WID 01723-00000                                                                |             |
| Software v1.0.0                                                                |             |
| Mise à jour des Squid SQUID.KP18HEX V Démarrer                                 |             |

**Etape 2** Cliquer sur « **Démarrer** » pour lancer la mise-à-jour de tous les SmartSensor.

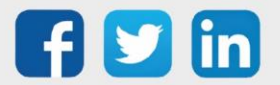

# 7. Dépannage

Le bon fonctionnement des appareils doit être assuré en respectant les instructions présentes dans ce manuel. Si toutefois des problèmes apparaissent, se reporter au tableau ci-dessous :

| Erreur                                                                                           | Cause possible                                                                                                    | Solution                                                                                           |
|--------------------------------------------------------------------------------------------------|----------------------------------------------------------------------------------------------------|----------------------------------------------------------------------------------------------------|
| Mon SmartSensor est éteint                                                                       | Le raccordement n'est pas<br>effectué au bon endroit<br>sur le WINDY.                                                                                   | Effectuer le câblage en respectant le schéma de raccordement (page 7).                             |
|                                                                                                  | Le WINDY est alimenté en<br>USB. Lorsque le WINDY est<br>alimenté en USB, il ne<br>délivre pas assez de<br>puissance pour alimenter<br>les SmartSensor. | Raccorder le WINDY en 230V.                                                                        |
|                                                                                                  | Le WEGO Squid n'est pas<br>créé sur le WINDY.                                                                                                    | Créer le WEGO Squid pour permettre<br>l'alimentation du SmartSensor.                               |
|                                                                                                  | Les deux fils sont inversés.                                                                                                    | Effectuer le câblage en respectant le schéma de raccordement (page 7).                             |
| Mon SmartSensor clignote en<br>défaut malgré son<br>raccordement au WINDY                        | Le WINDY n'a pas la bonne version.                                                                                                    | Mettre à jour le WINDY dans une version<br>supportant les SmartSensor (V1.1.0<br>minimum).         |
|                                                                                                  | Le WINDY ou le REDY sont<br>en train de redémarrer.                                                                                                    | Attendre la fin du redémarrage pour retrouver un fonctionnement normal.                            |
| La partie consigne de<br>température revient presque<br>instantanément sur sa valeur<br>initiale | Les paramètres limites de<br>l'offset de consigne sont<br>mal programmés.                                                                               | Vérifier que les paramètres du WEGO<br>Pilote SPOMin et SPOMax autorisent la<br>sélection désirée. |

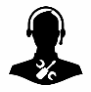

Pour tout renseignement complémentaire, notre support technique se tient à votre disposition par e-mail à <u>hot-line@wit.fr</u> ou par téléphone au +33 (0)4 93 19 37 30

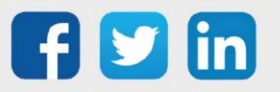

www.wit.fr